## How to Add Additional Federal or State Withholding to an Employee in Payroll Mate®

Start by Opening your Payroll Mate Program

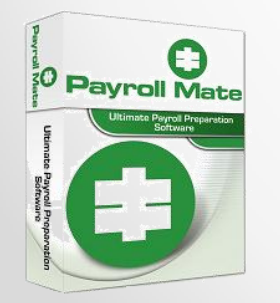

<u>www.PayrollMate.com</u> (800)-507-1992

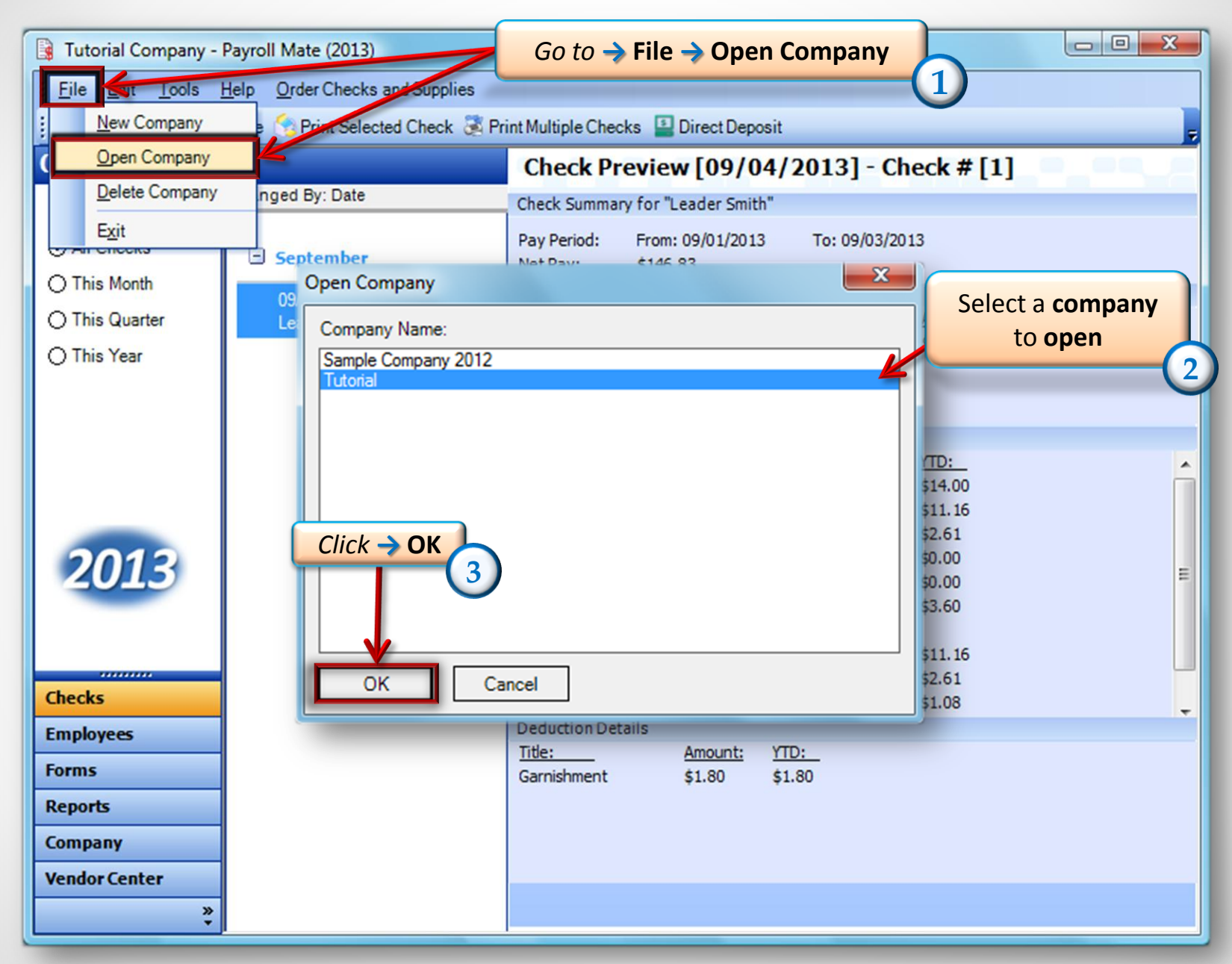

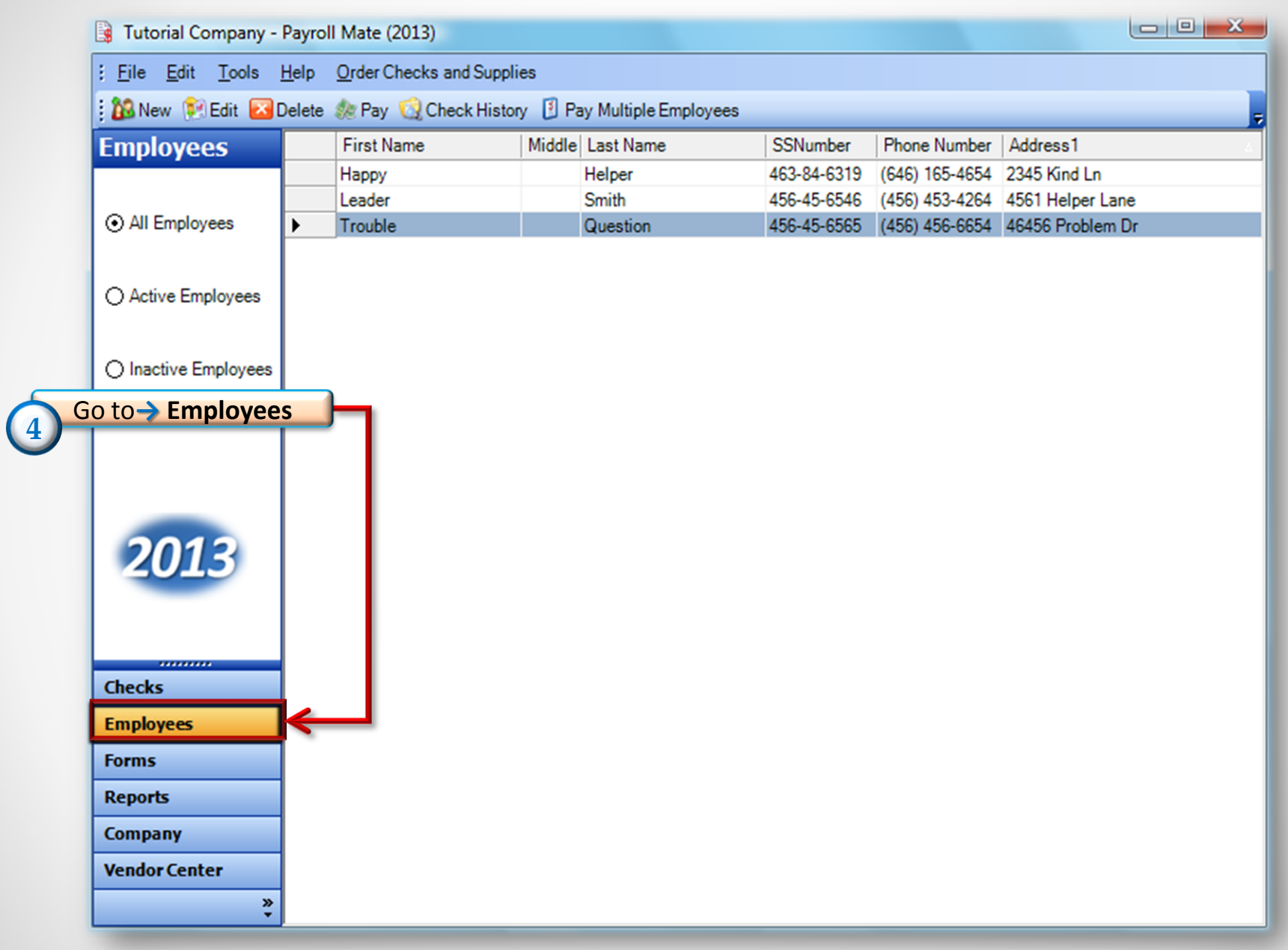

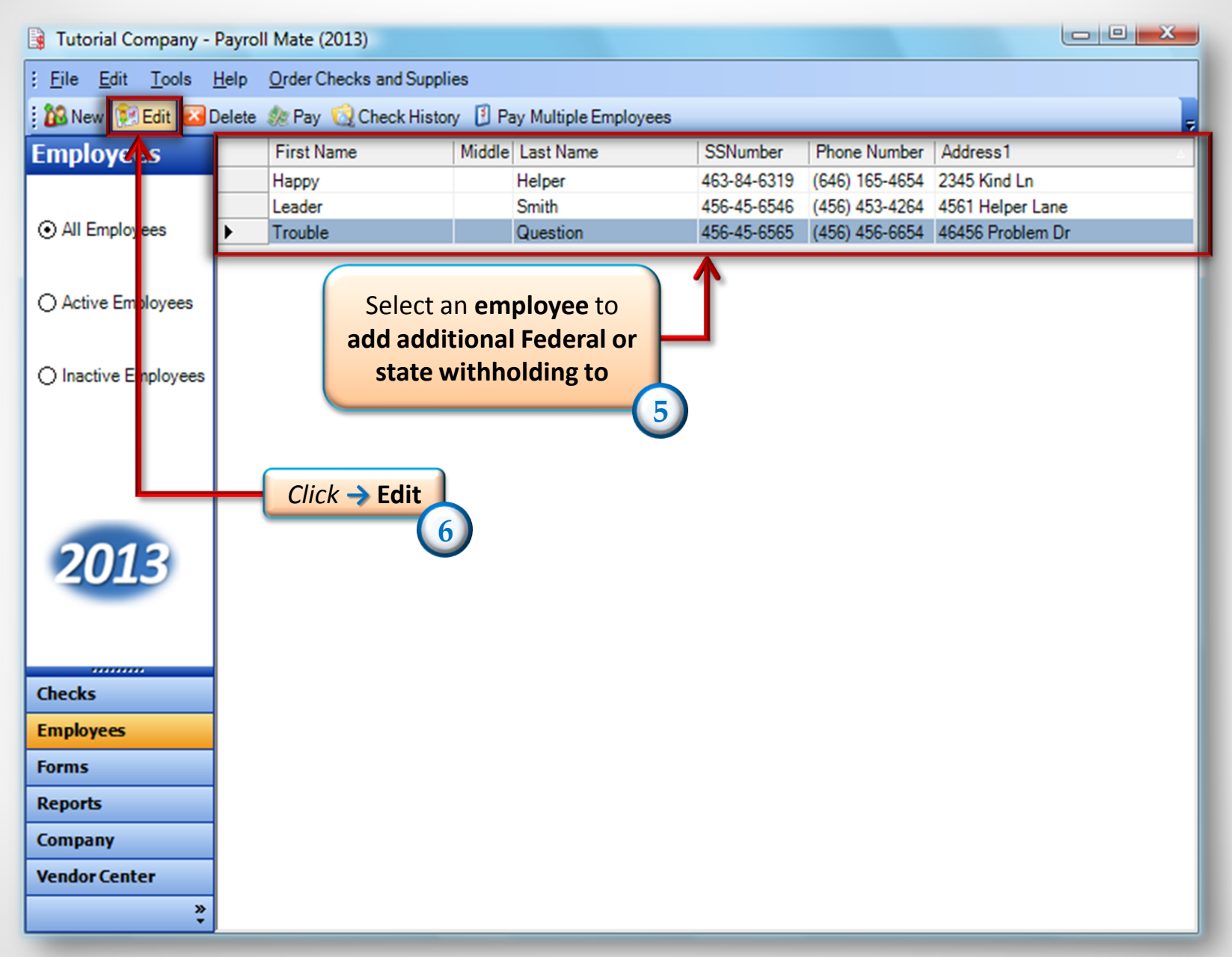

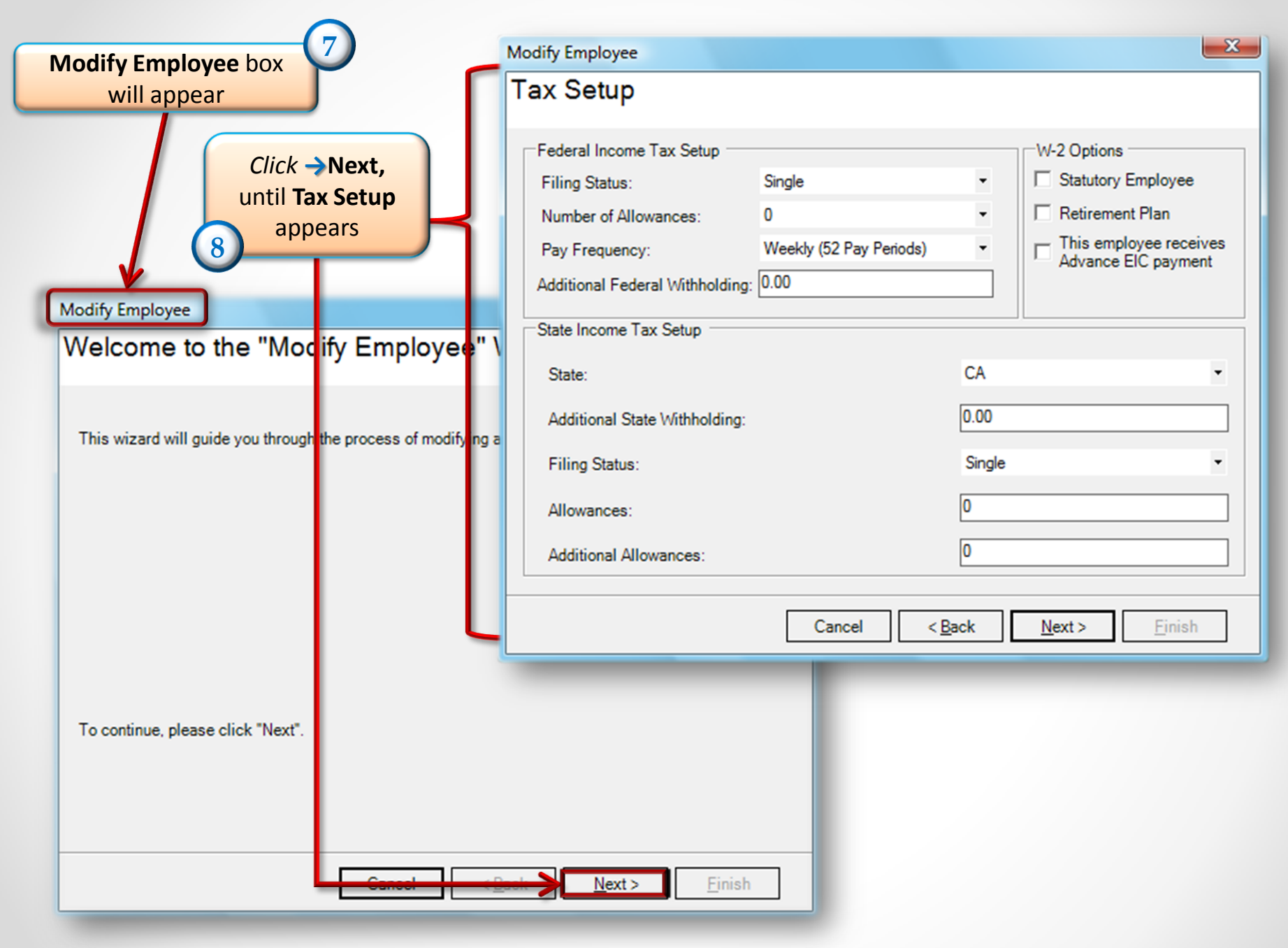

| In this screen yo<br>Additional Fede<br>9 withhold | ou can Add<br>ral or State<br>ings<br>Modify Employee<br>Tax Setup                                                       |                                                |                           | ×                                                                                                    |                                         |
|----------------------------------------------------|----------------------------------------------------------------------------------------------------|------------------------------------------------|---------------------------|----------------------------------------------------------------------------------------------------|-----------------------------------------|
|                                                    | Federal Income Tax Setup<br>Filing Status:<br>Number of Allowances:<br>Pay Frequency:<br>Additional Federal Withholding: | Single<br>0<br>Weekly (52 Pay Periods)<br>0.00 | •                         | W-2 Options<br>Statutory Employee<br>Retirement Plan<br>This employee receives<br>Advance EIC payment |                                         |
|                                                    | State:<br>Additional State Withholding:<br>Filing Status:<br>Allowances:<br>Additional Allowances:                       |                                                | CA<br>0.00<br>Single<br>0 | <ul> <li>▼</li> </ul>                                                                                 | Click → Next,<br>until Finish<br>appear |
|                                                    |                                                                                                    | Cancel < [                                     | <u>3</u> ack              | <u>N</u> ext >                                                                                        |                                         |

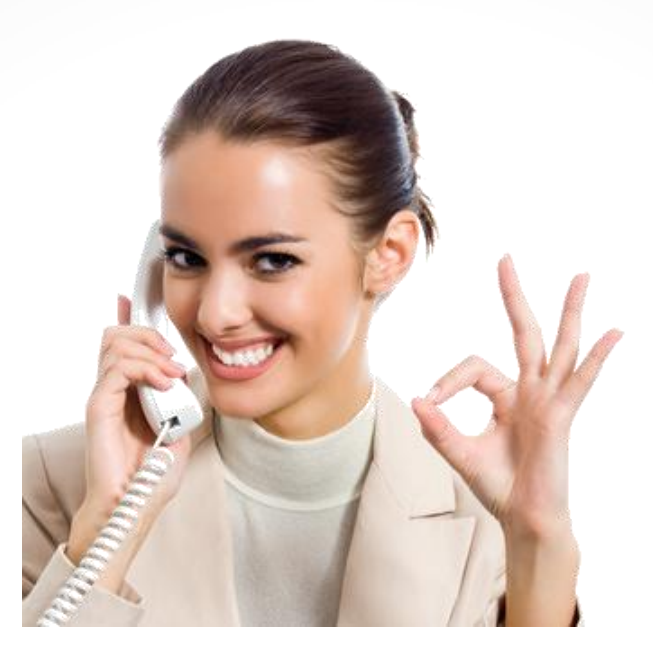

## Congratulations. You now know how to add additional federal or state withholdings for an employee!

## www.PayrollMate.com

## 1-800-507-1992